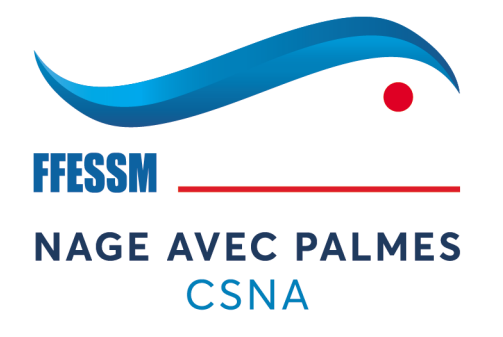

# Mise à jour de « mon espace » sur FFESSM

### Comment faire apparaître son certificat médical après avoir scanné sa licence et ainsi réaliser un contrôle administratif simplement.

# Allez sur https://ffessm.fr

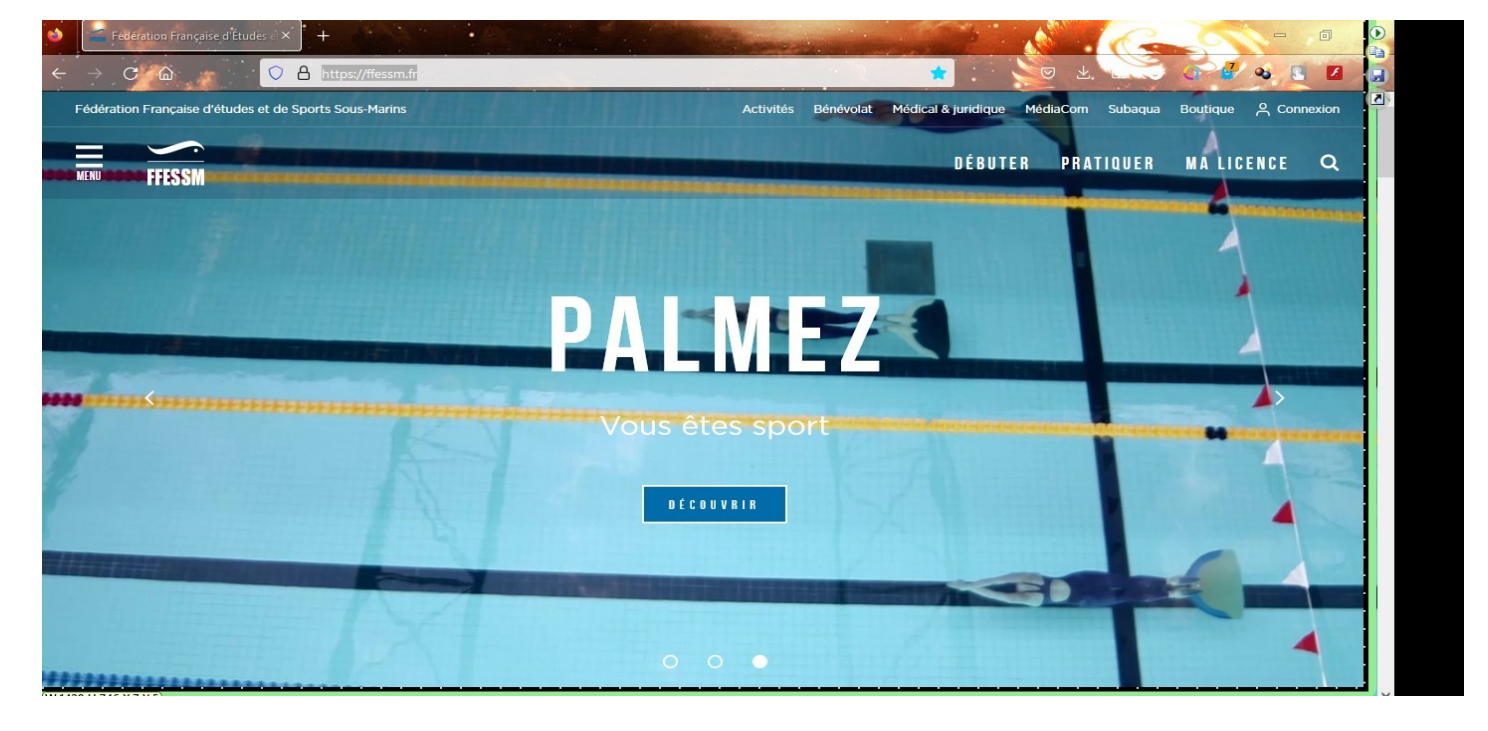

### Sur la page d'accueil, haut à droite, cliquez sur « connexion »

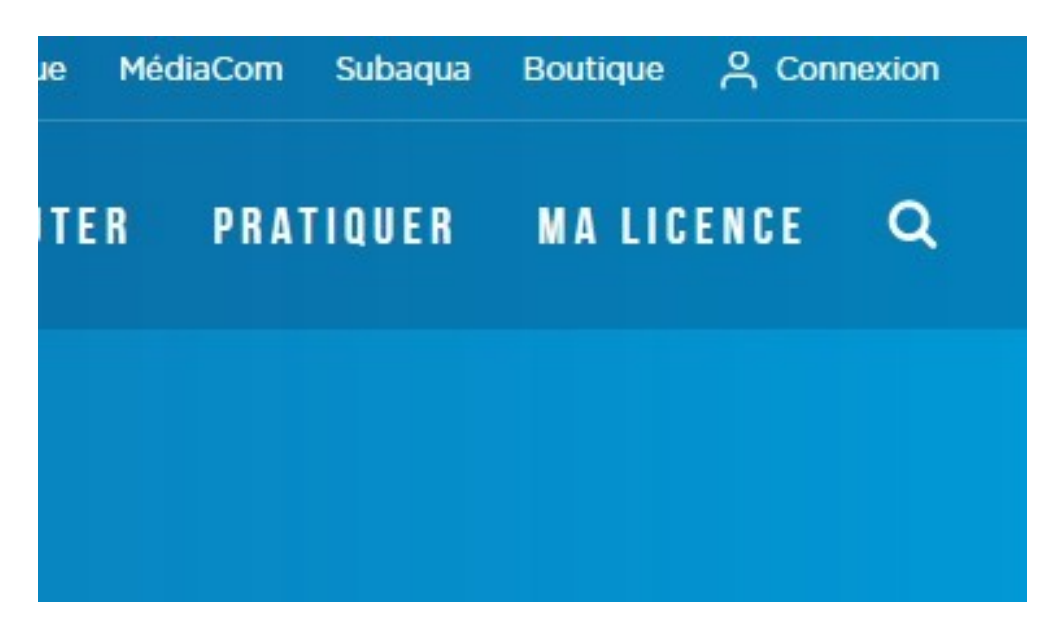

Si c'est la 1<sup>er</sup> fois que vous vous connectez, suivez les instructions, sinon renseigner les identifiants

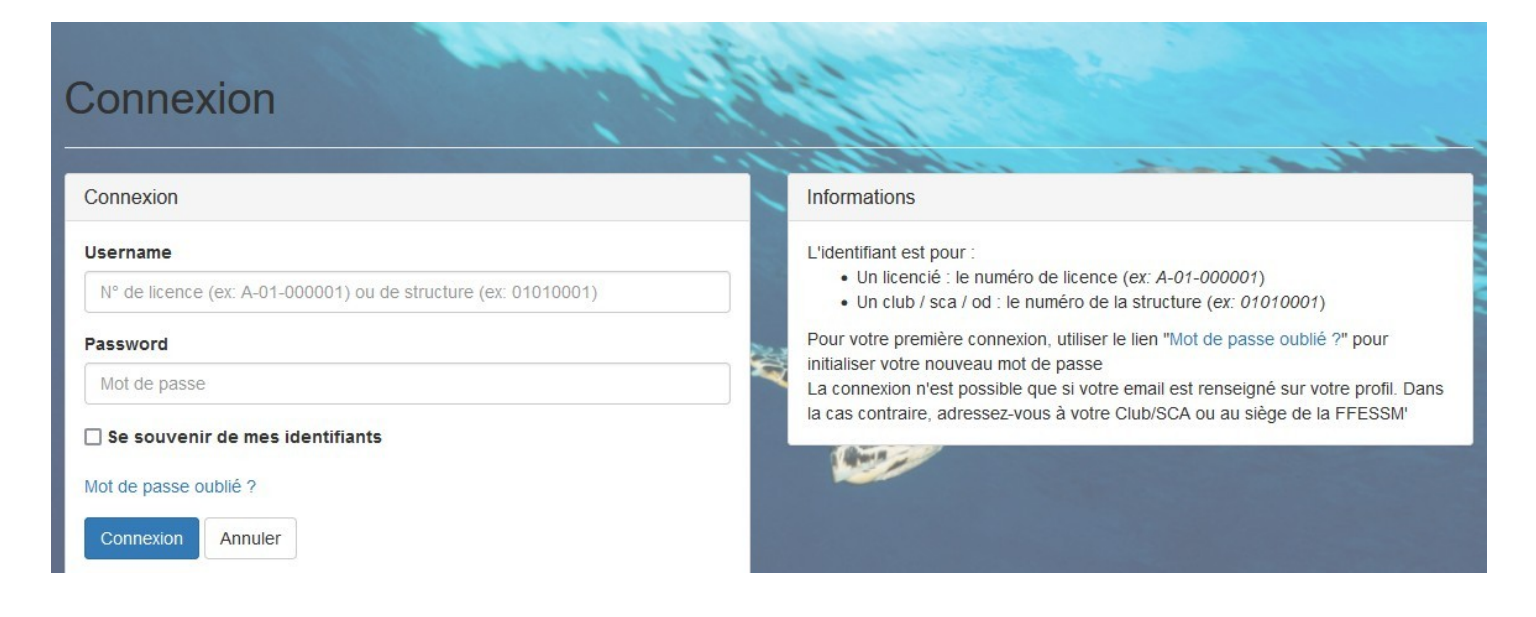

La fenêtre qui s'ouvre, bien que ressemblante à la page d'accueil, confirme que vous êtes bien logué avec votre compte. Votre nom apparaît en haut à droite

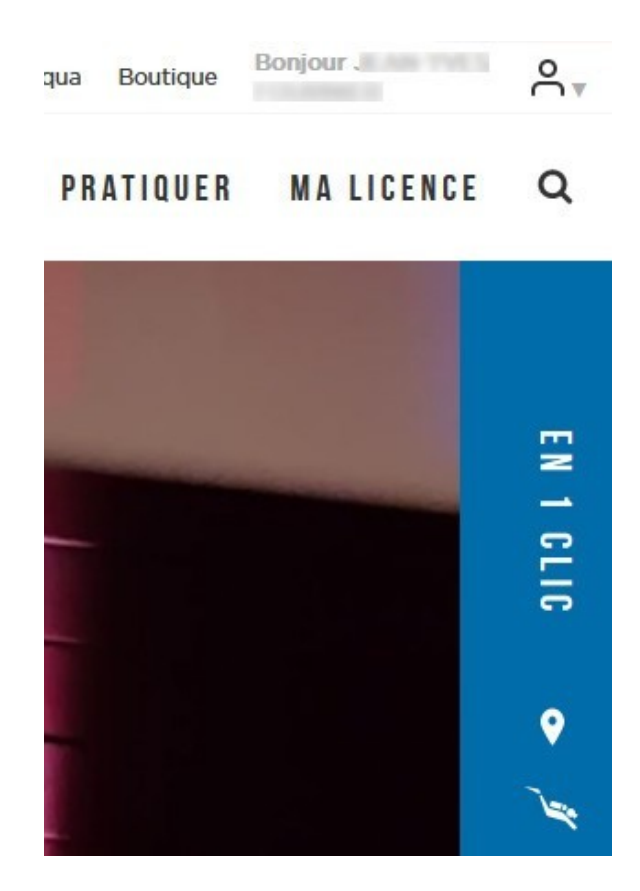

Cliquez sur l'icône pour faire apparaître le menu déroulant et choisissez « Mon Espace »/

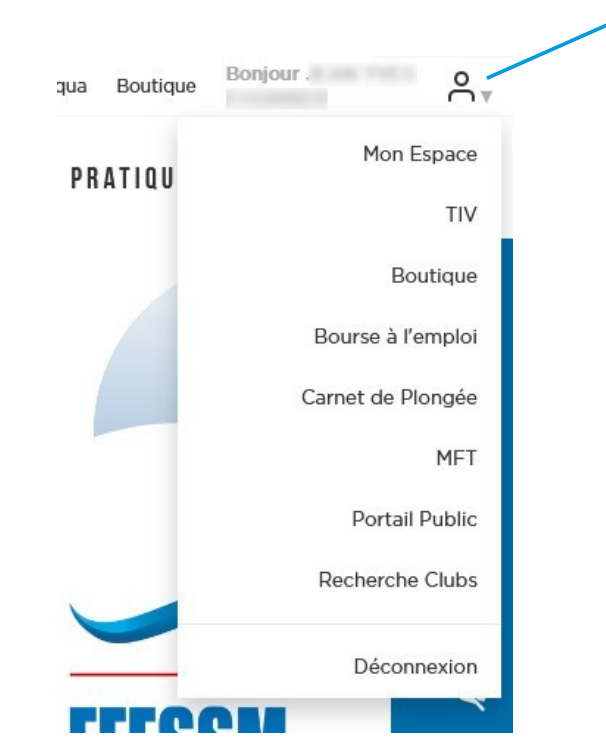

# Une 2nd fenêtre s'ouvre sur votre espace personnel, ici déjà renseignée

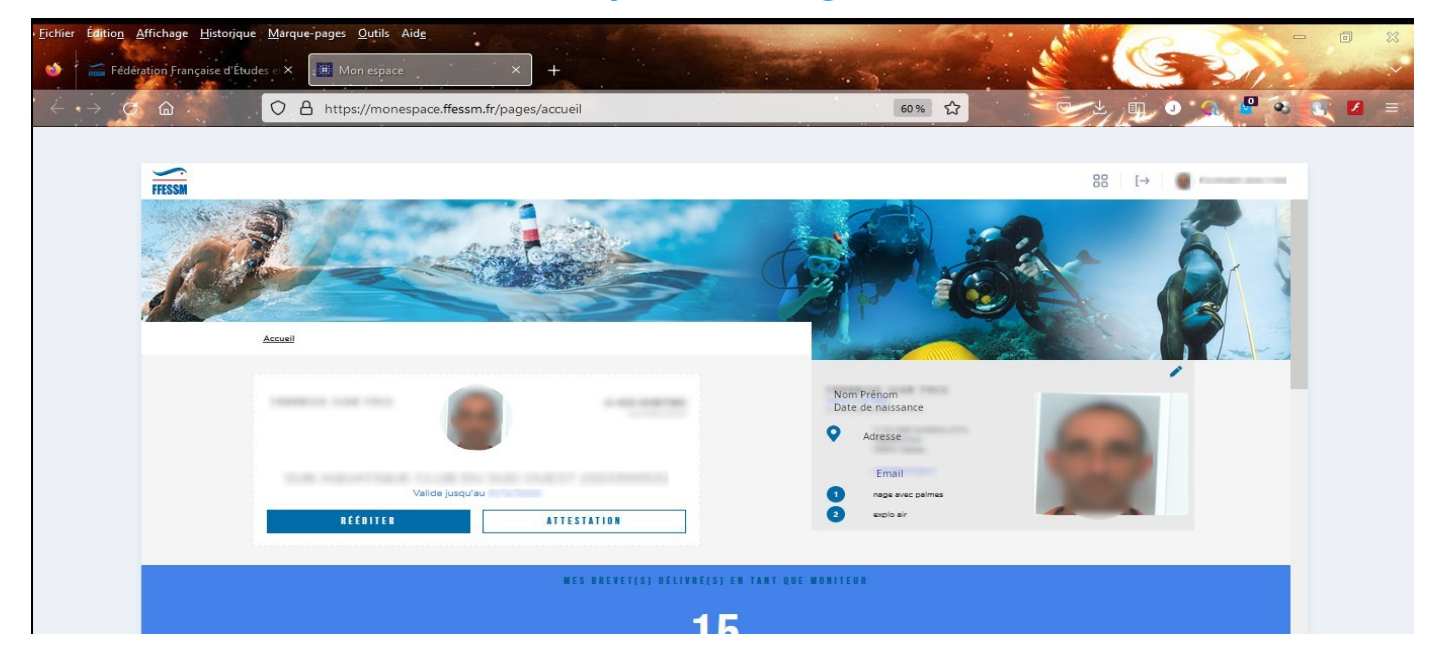

# Cliquez sur l'icône du crayon situé en haut à droite de la photo d'identité

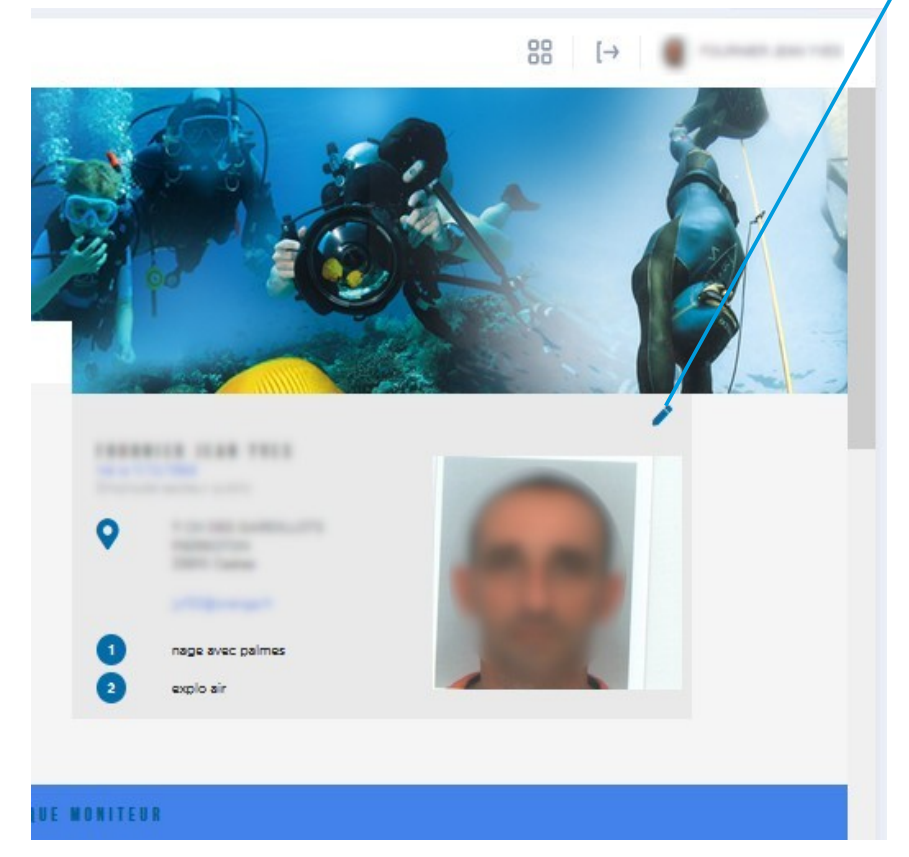

#### Une fenêtre apparaît avec les champs à renseigner

| PROFIL OFFI    | CIELLE         | enom *                                                     | 1 |
|----------------|----------------|------------------------------------------------------------|---|
|                | L              |                                                            |   |
|                | Nor            | m* 🚯                                                       |   |
| Sec. and       |                |                                                            |   |
|                |                | Sans objet, si le nom de naissance est le même que l'usuel |   |
|                | Dat            | te de naissance *                                          | 1 |
| -              |                | 1 Disarders III                                            |   |
| Adresse *      |                |                                                            |   |
|                |                |                                                            |   |
|                |                |                                                            | 1 |
| PERMIT         |                |                                                            |   |
|                |                |                                                            |   |
| Paus *         | Code postal *  | VIIIe *                                                    | - |
| -              | -              |                                                            |   |
|                |                |                                                            |   |
| Téléphone Fixe | Téléphone Port | table                                                      |   |
| Téléphone Fixe | Téléphone Port | table                                                      |   |
|                |                |                                                            |   |

Utilisez l'ascenseur pour arriver à l'espace de téléchargement du CACI. Activer le bouton pour autoriser la consultation du CACI à distance.

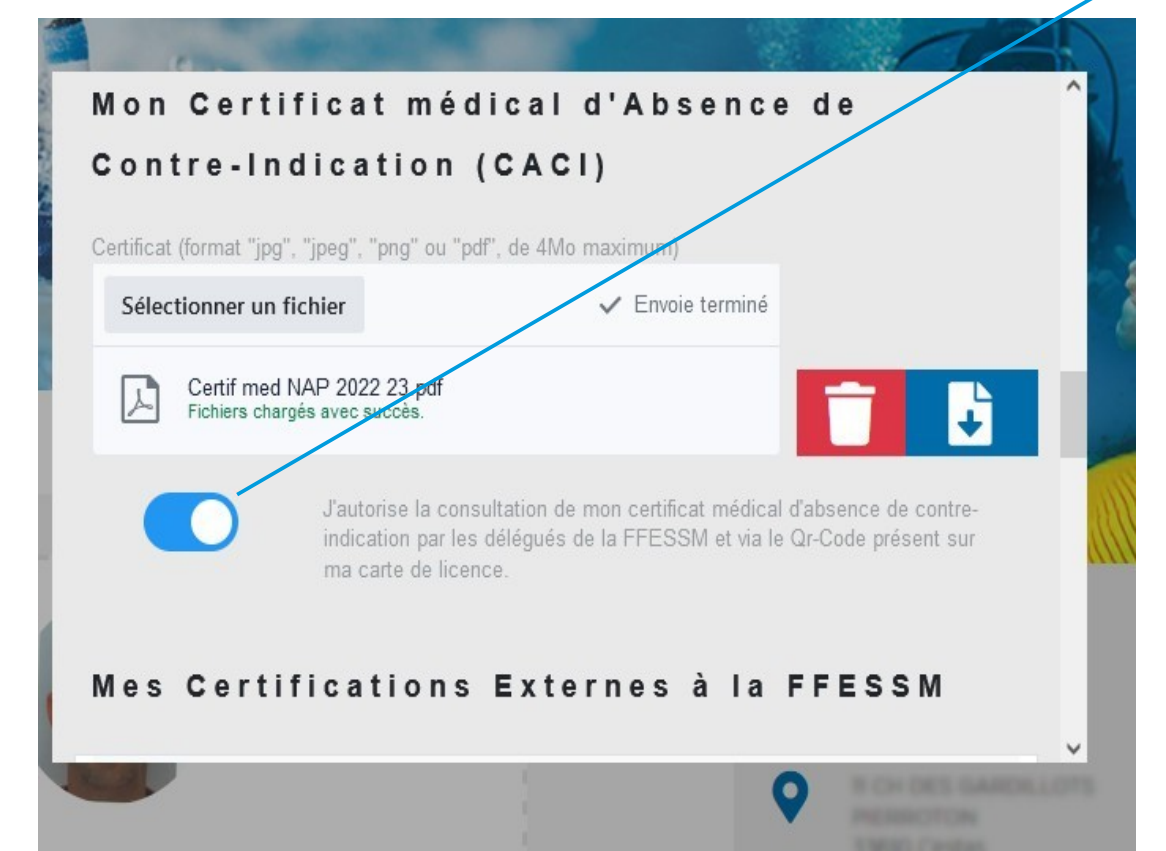

# Cliquer sur le bouton « Enregister » pour valider la mise à jour des données.

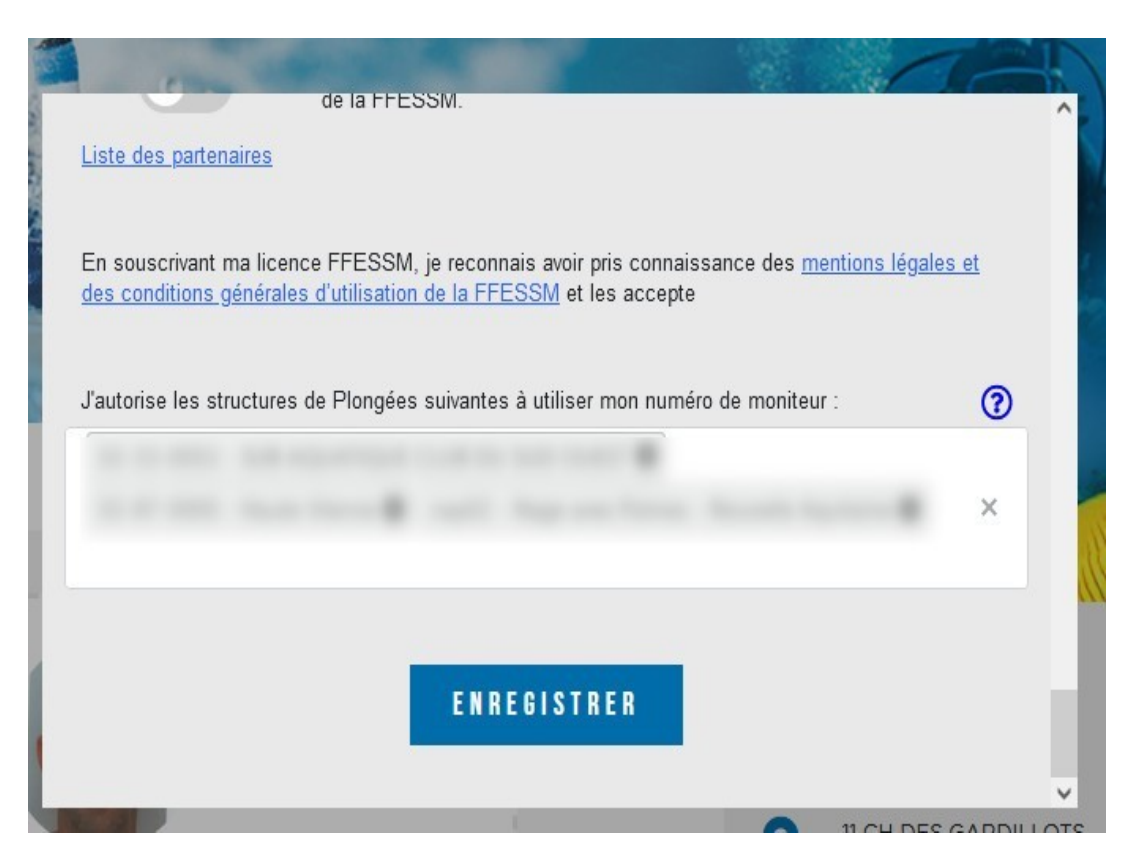

# Il est possible de contrôler les mises à jour en scannant la licence avec un smartphone

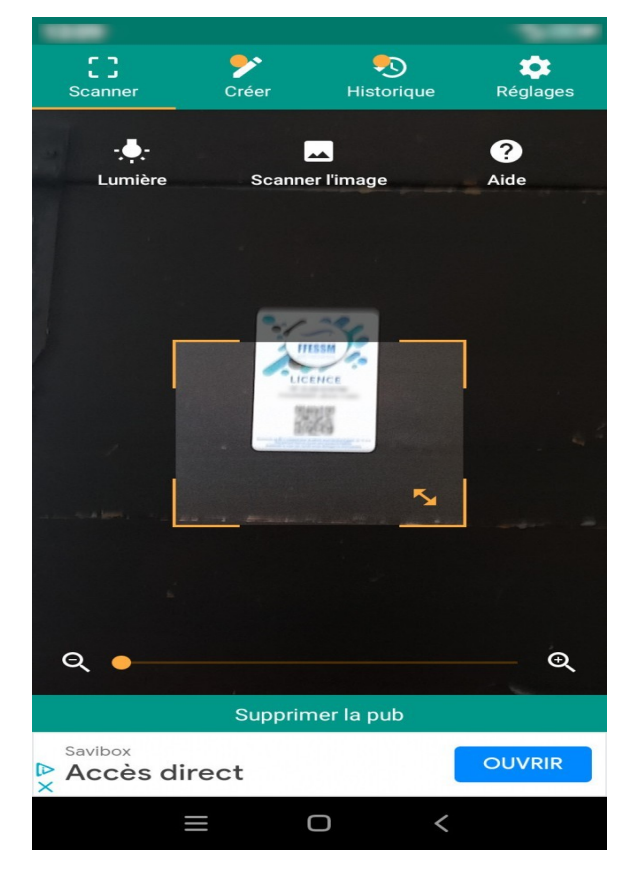

# Suivre le lien du QR code

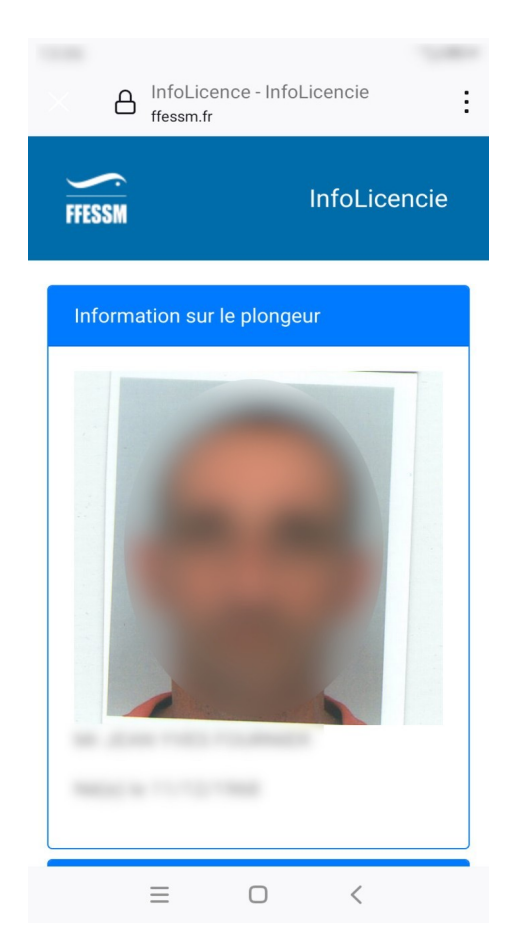

Faire défiler vers le bas jusqu'à l'apparition de la zone de visualisation du CACI

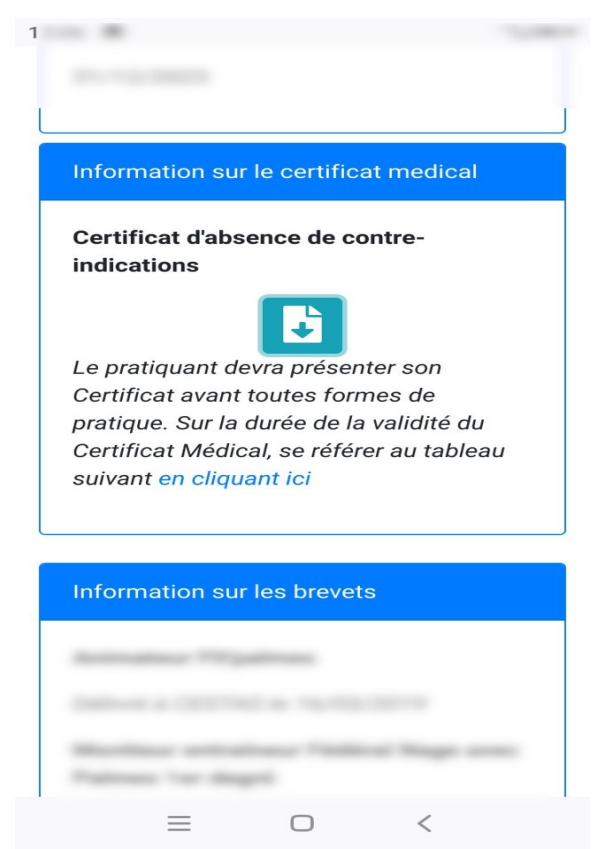

# Valider le téléchargement et l'ouverture du CACI

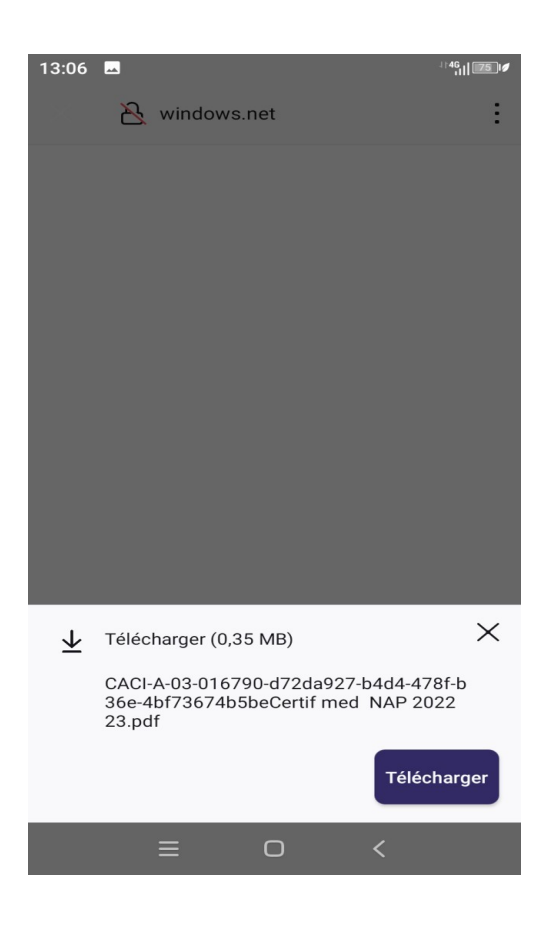